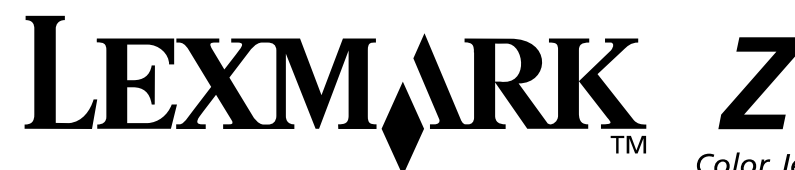

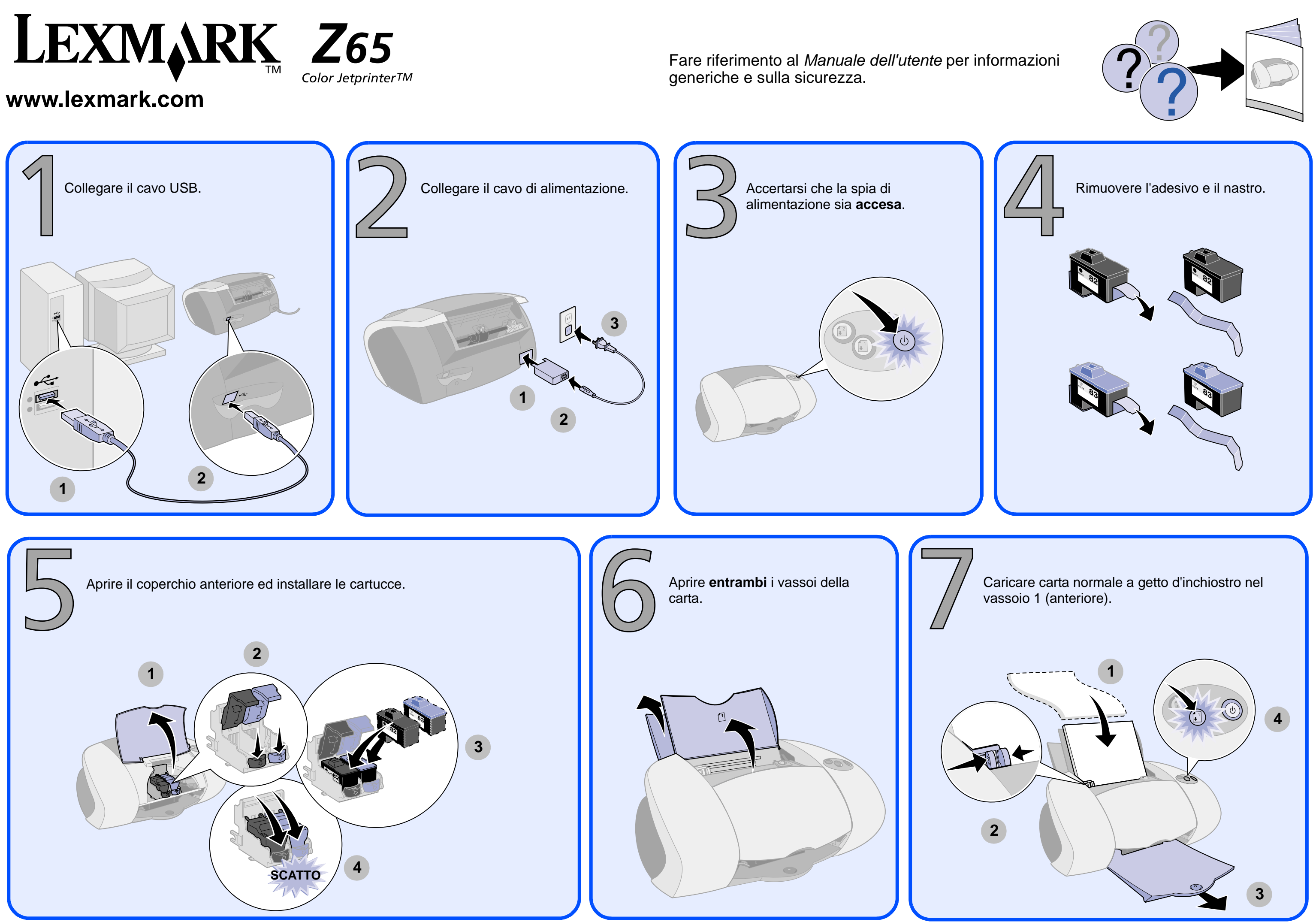

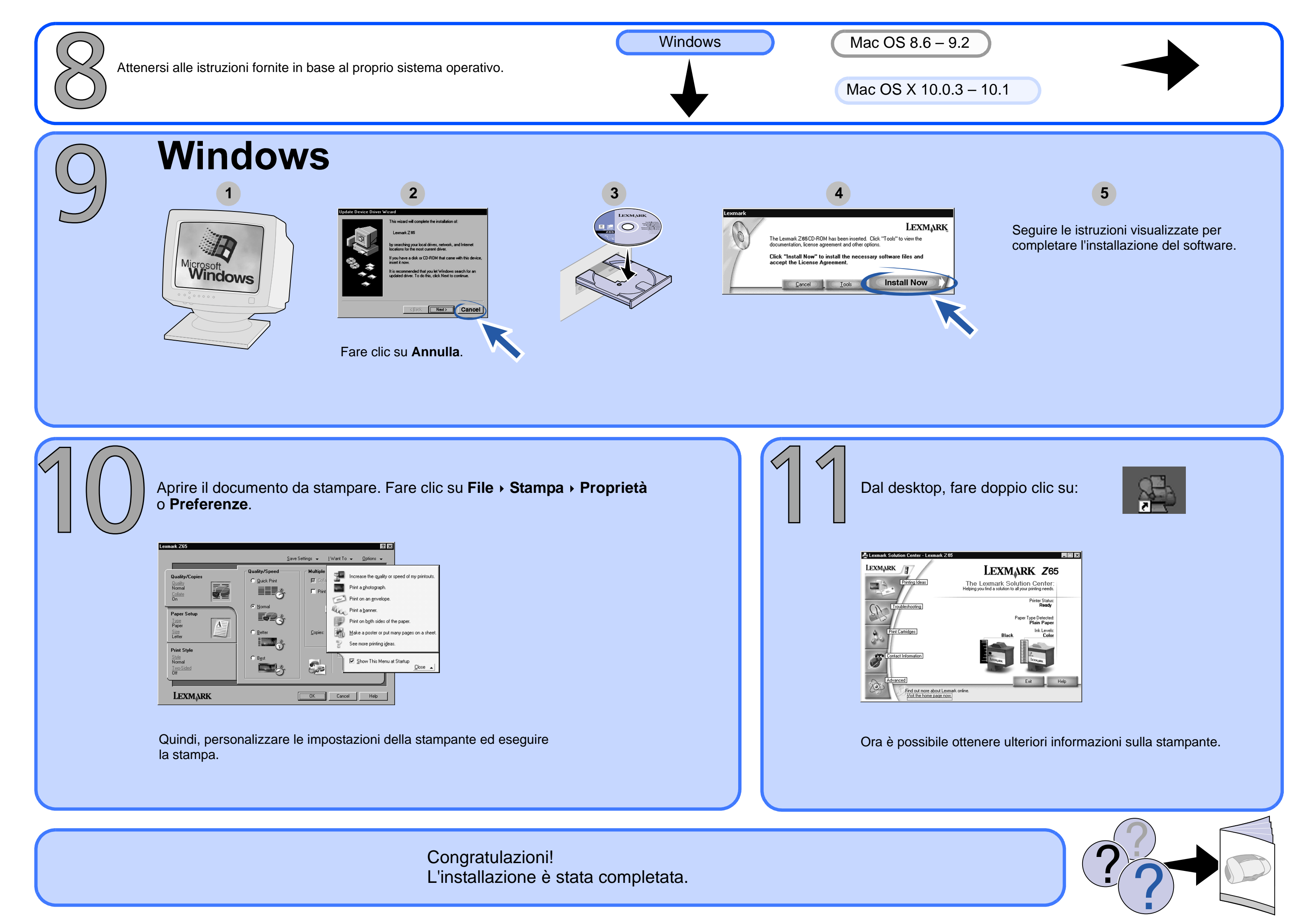

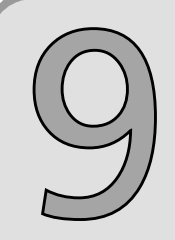

## Mac OS 8.6 – 9.2

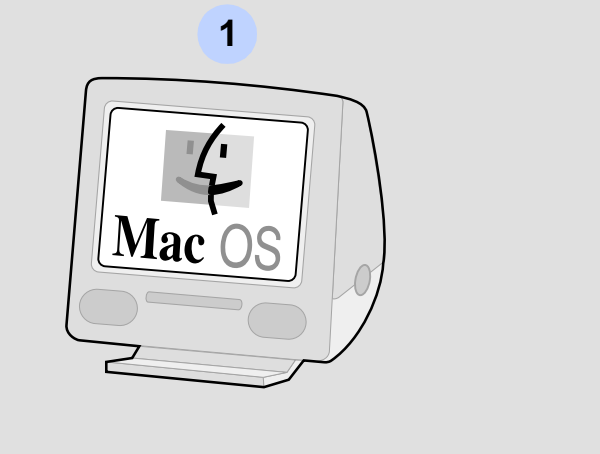

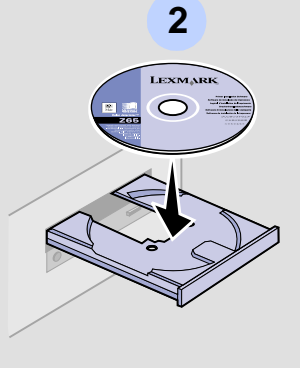

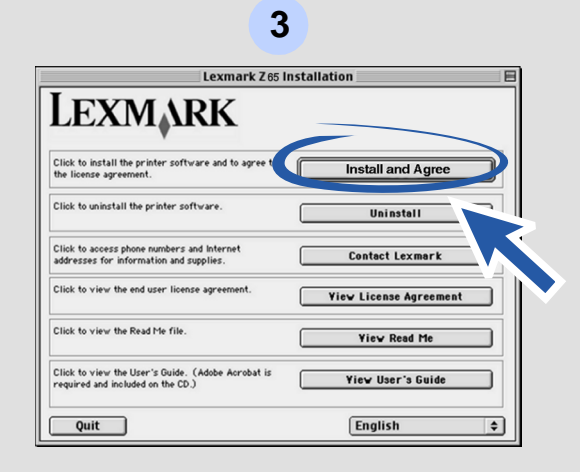

del software.

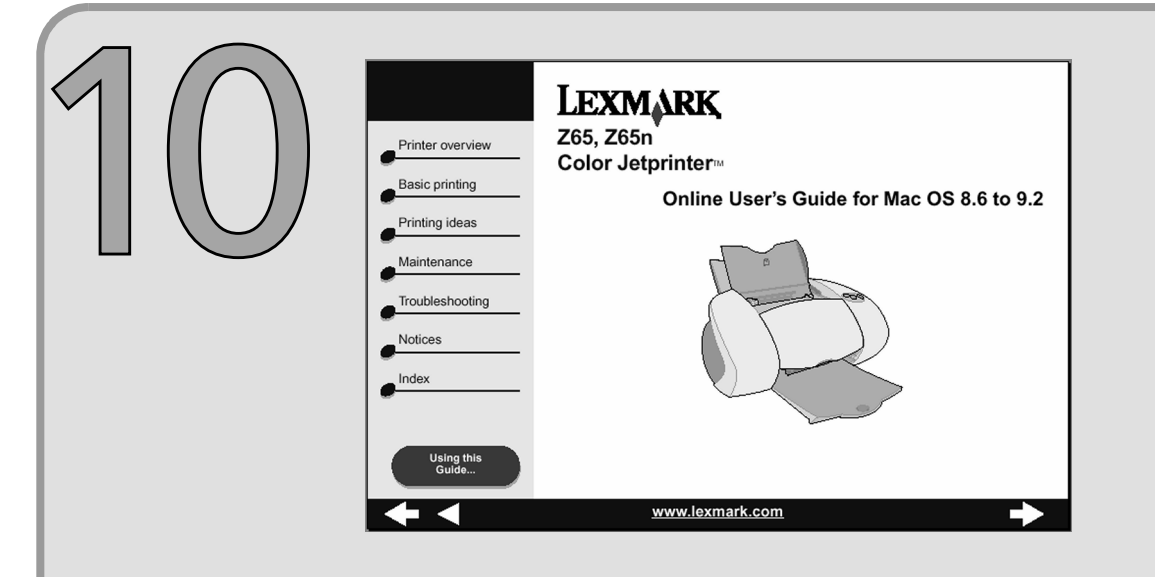

Per ulteriori informazioni sulla stampante: 1 Da Scrivania, fare doppio clic sulla cartella della stampante

- Lexmark Z65.
- 2 Fare doppio clic sull'icona del file Manuale dell'utente Lexmark Z65.pdf.

Congratulazioni! L'installazione è stata completata.

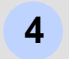

Seguire le istruzioni visualizzate per completare l'installazione

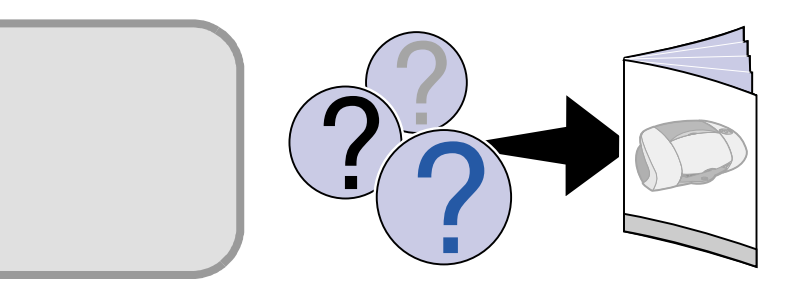

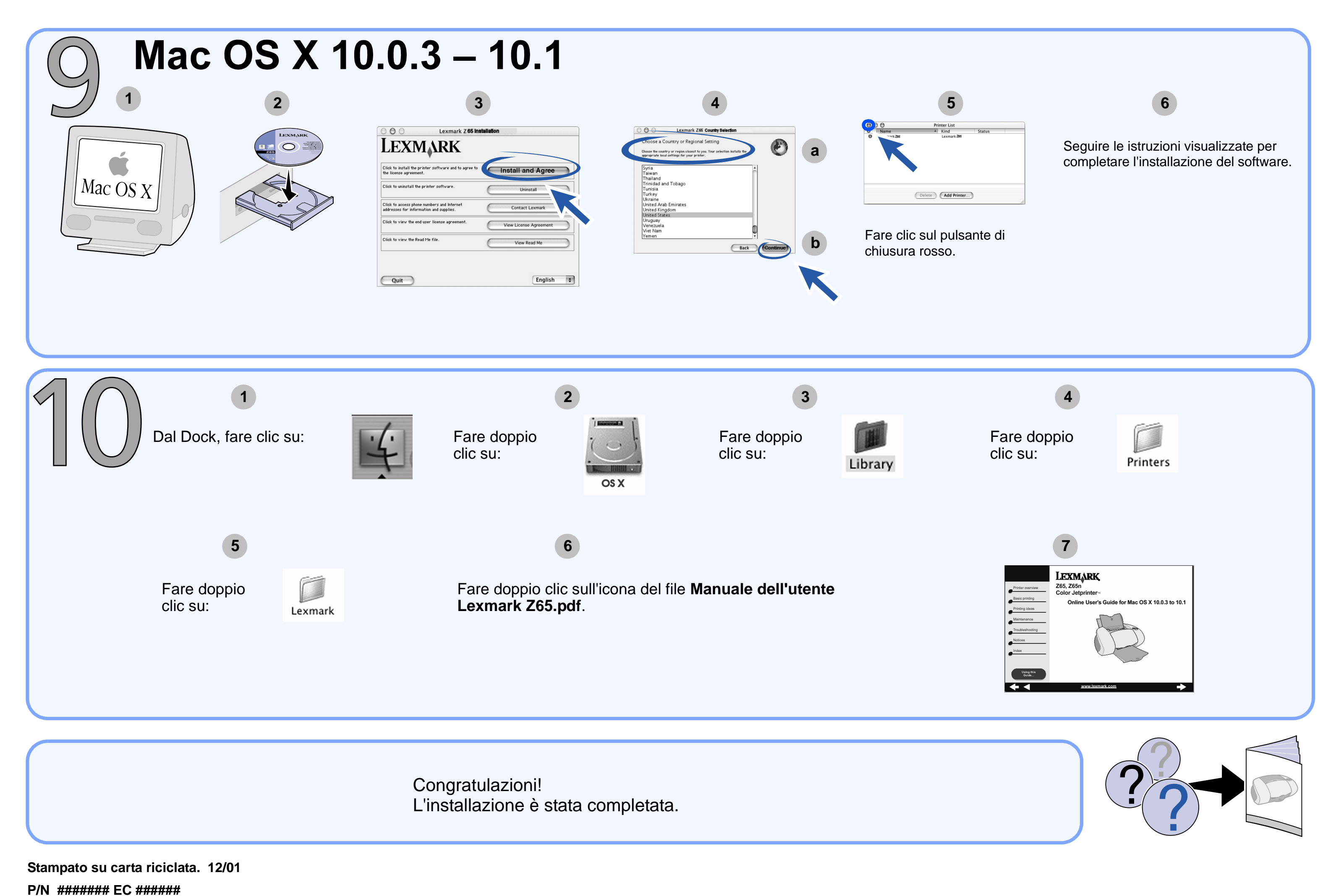

© Copyright 2001 Lexmark International, Inc. Tutti i diritti riservati.